## MANUALE PER LA COMPILAZIONE DELLA CANDIDATURA ON-LINE

<u>Prima di procedere alla candidatura on-line leggere attentamente il manuale in ogni sua parte seguendo tutti i passaggi.</u> ATTENZIONE

La candidatura sarà effettuata solo on-line senza alcuna consegna di documentazione cartacea.

Collegarsi alla propria pagina della segreteria on-line Effettuare il LOGIN

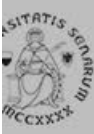

# UNIVERSITÀ DI SIENA 1240

- Login
- Registrazione
- Authorization code from Access Code
- Recupero Password

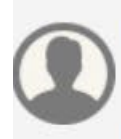

### Chi sei?

Scegli il tuo profilo per trovare ciò che ti serve...

**Futuro Studente** 

Studente

Laureato

Docente

## L'Ateneo

Sede dell'Ateneo, Calendario accademico dell'Ateneo, Governo e organizzazione, ...

ບ Statuto e regolamenti

## **Offerta formativa**

บ Dipartimenti ບ Materiali informativi

- Corsi di Laurea
- Dottorati
- Master universitari
- Scuole di specializzazione
- Corsi di perfezionamento
- Corsi di formazione

## Tasse

Regolamento tasse, Borse di studio DSU, Pago PA, Rimborsi tasse, Modulistica, ...

v Simulazione calcolo tasse

## Laurea e post-laurea

- Almalaurea
- Alumni

## Lavoro - USiena Placement & **Career Service**

Orientamento al lavoro e career service, bandi,

### Da menu a destra selezionare mobilità internazionale in uscita

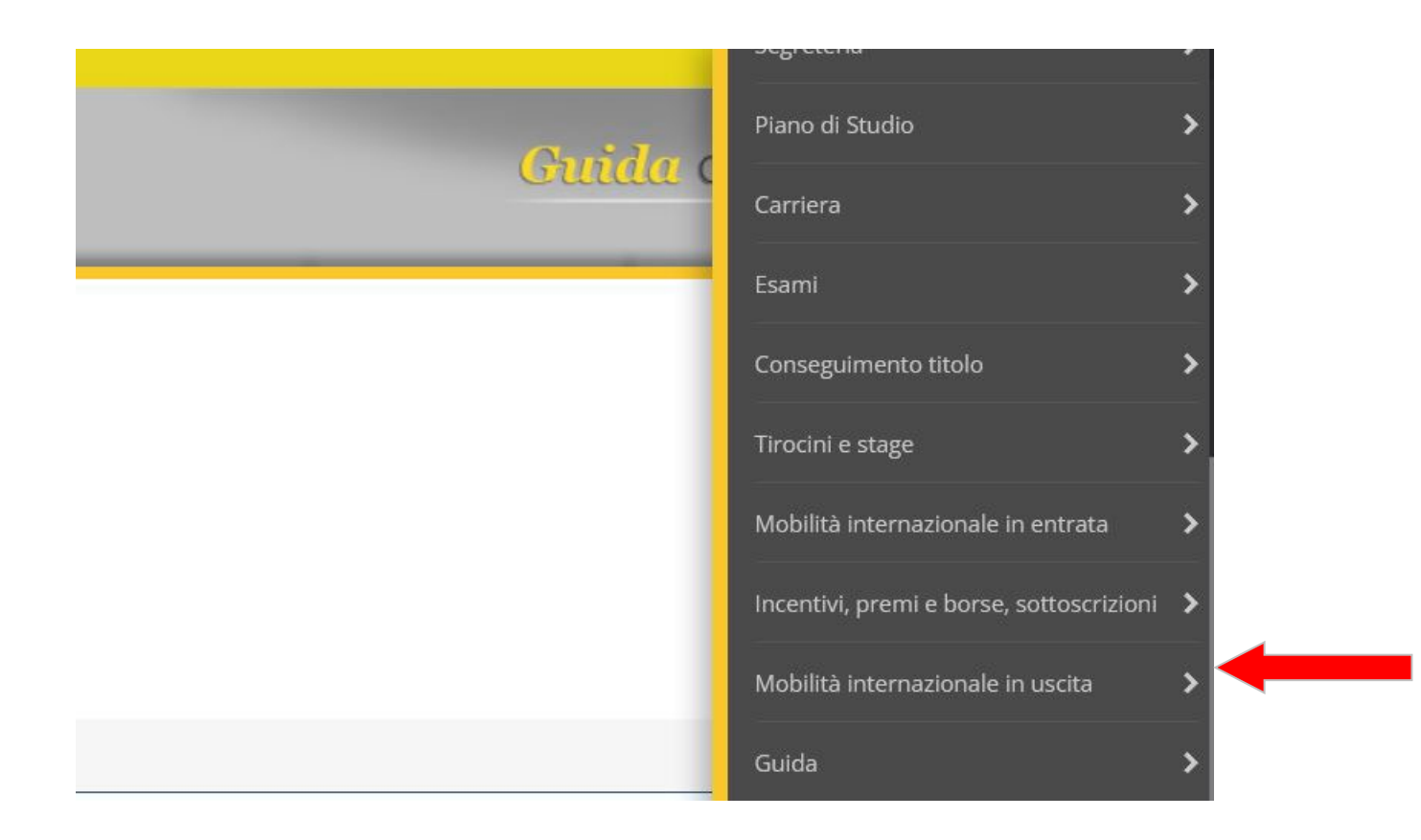

### Poi selezionare bandi di mobilità

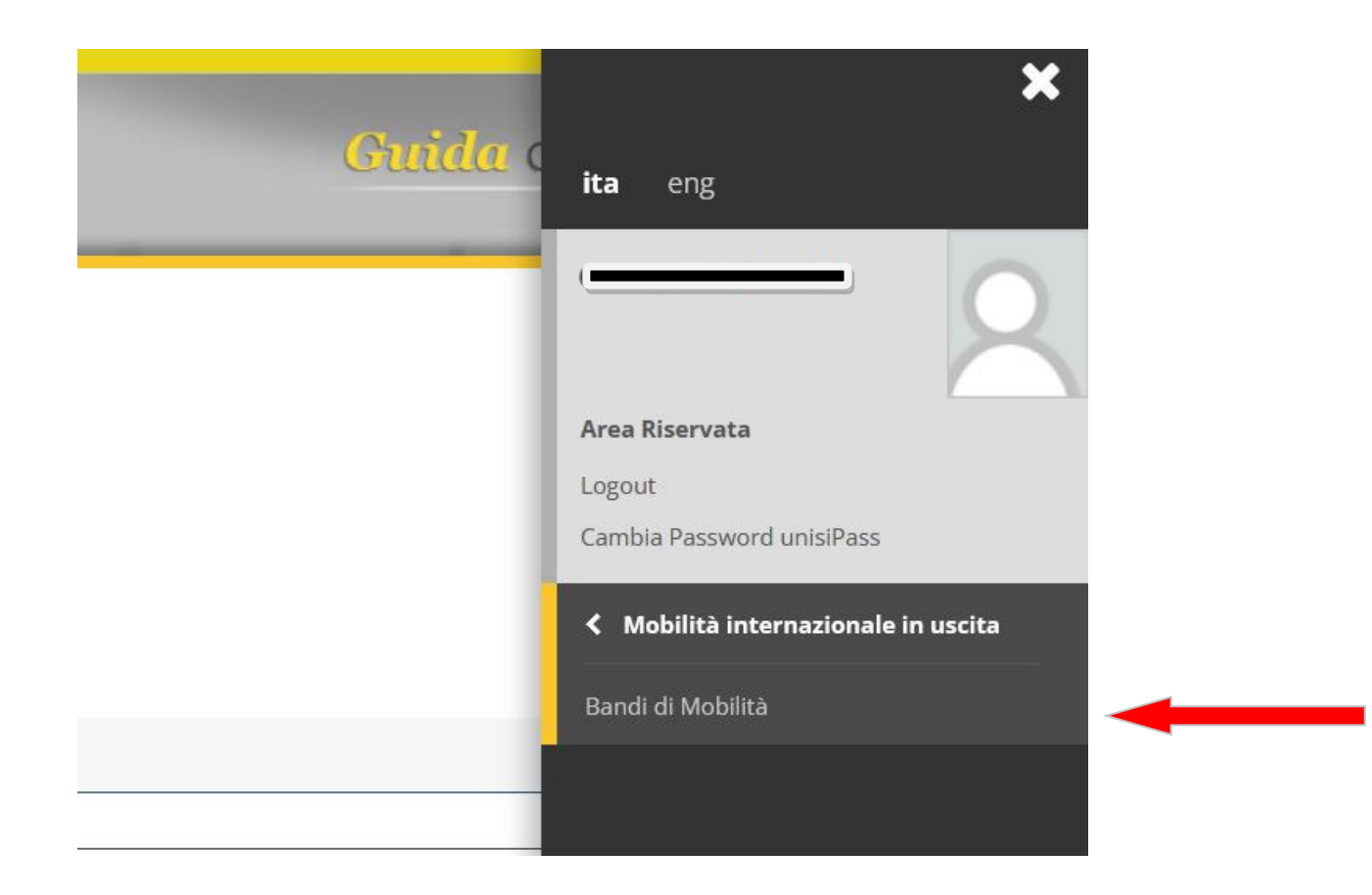

### SELEZIONARE NEL MENU' A TENDINA AMBITO MOBILITA' "DOPPIA LAUREA"

Elenco Bandi di Mobilità Internazionale

Ambito molilità

DOPPIA LAUREA

#### Double Degree

| A.A. | Num.<br>bando | Titolo                                                                  | Stato<br>bando | Stato<br>iscr. | Azi | oni      |
|------|---------------|-------------------------------------------------------------------------|----------------|----------------|-----|----------|
| 2021 | 10            | DoubleDegree Mobilità 22/23 ARCHEOLOGIA                                 | 6              |                | €,  | www.     |
| 2021 | 19            | DoubleDegree Mobilità 21/22 ECONOMIA E GESTIONE INTERMEDIARI FINANZIARI | 6              |                | €,  | www<br>N |

 $\sim$ 

Legenda:

#### Click sulla lente del bando relativo al corso di studio a cui si è iscritti Elenco Bandi di Mobilità Internazionale DOPPIA LAUREA Ambito mobilità V Double Degree : Stato Stato Num. A.A. bando Titolo bando iscr. Azioni DoubleDegree Mobilità 22/23 ARCHEOLOGIA 6 2021 10 2021 19 DoubleDegree Mobilità 21/22 ECONOMIA E GESTIONE INTERMEDIARI FINANZIARI 6

#### Legenda:

## Click su "compila modulo"

#### 🗕 Candidatura al Bando 🗕

Non risulti iscritto al bando.

| Fase                   | Attività                             |              | Info Stato |
|------------------------|--------------------------------------|--------------|------------|
| Iscrizione al bando    | 1 Compilazione Modulo di Candidatura | obbligatoria | 6          |
|                        | 2                                    | obbligatoria | A          |
|                        | 3 Conferma iscrizione al bando       | obbligatoria | A          |
| Assegnazione Sede      | 4 Pubblicazione dati Graduatoria     |              | A          |
|                        |                                      |              |            |
| - Compilazione M       | Modulo di Candidatura                |              |            |
| n hai ancora compilato | o il modulo di candidatura           |              |            |
|                        |                                      |              |            |

Indietro

### Selezionare le destinazioni.

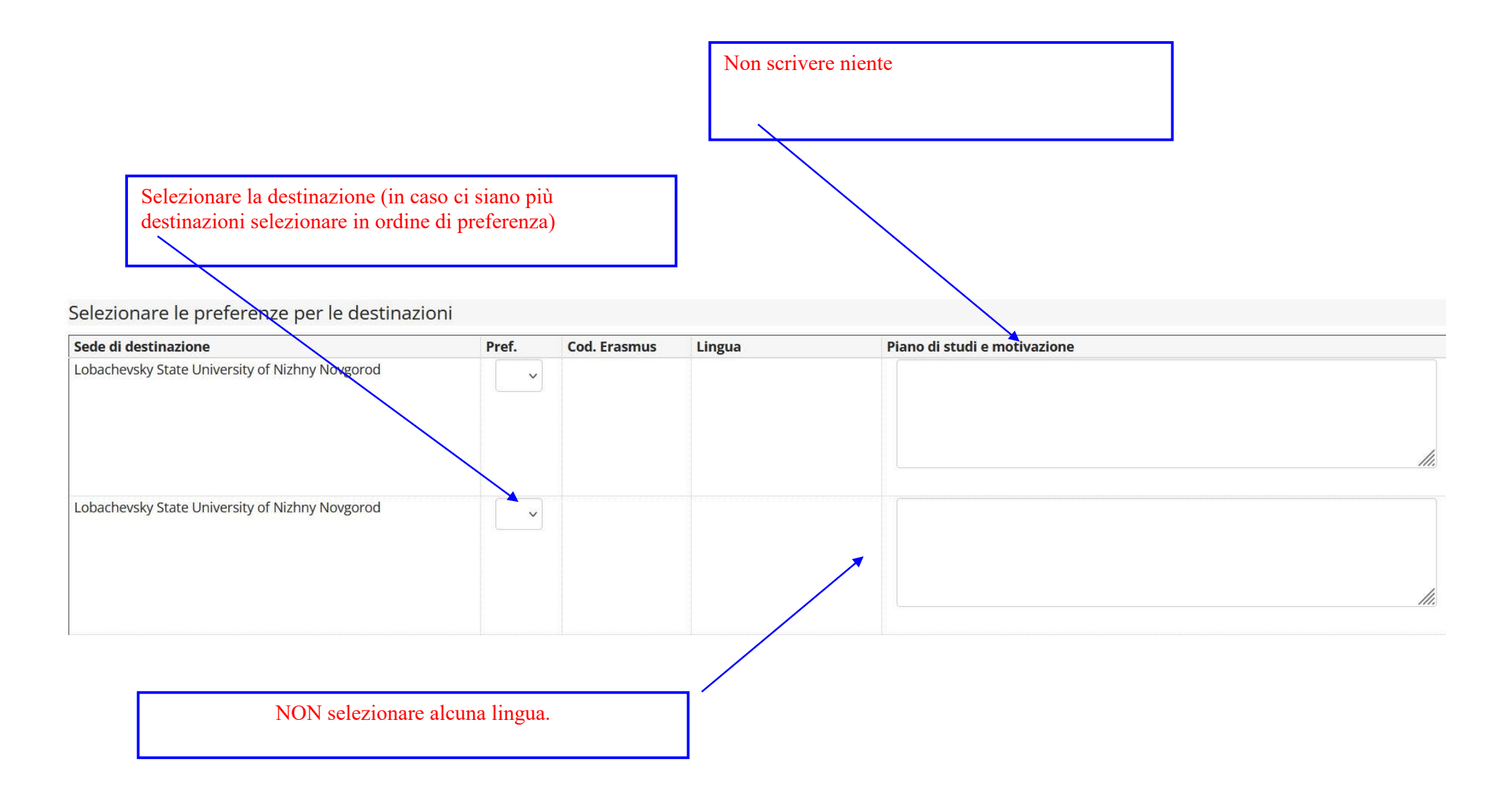

- Spostarsi in fondo alla pagina
- Click su "iscrivi"

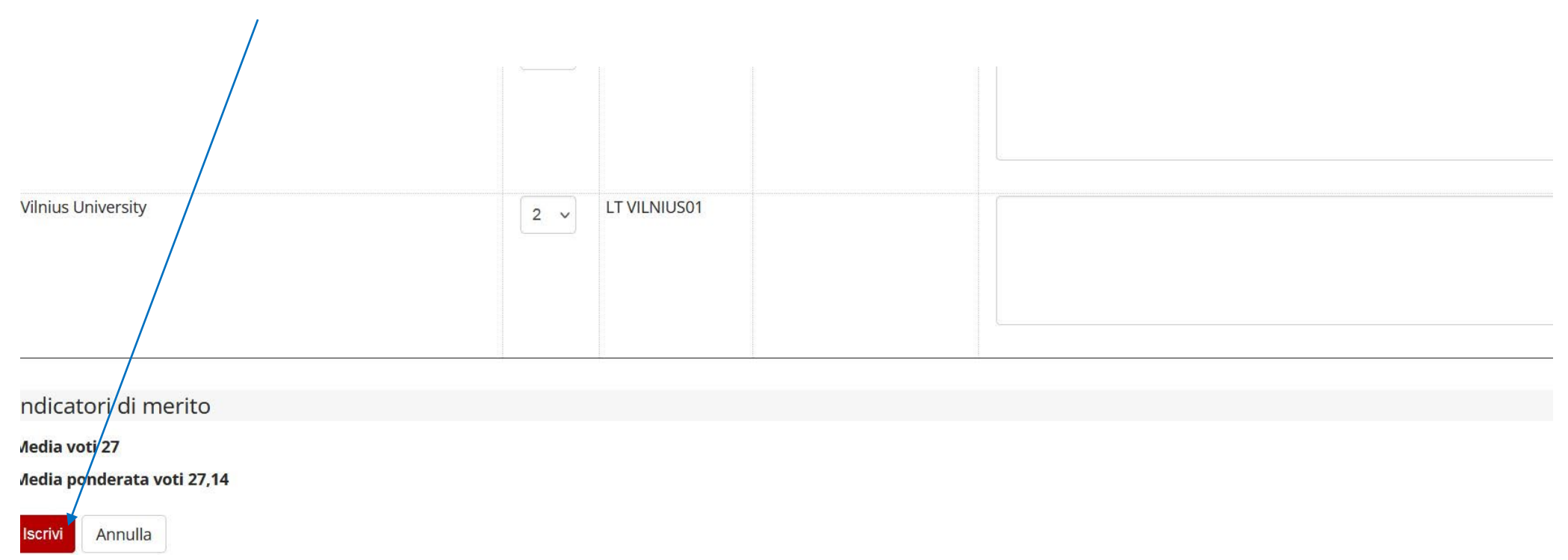

### Inserire gli allegati richiesti

#### Sedi scelte

| Sede di destinazione        |                             | Cod. Erasmus | Web-site | Docente | Posti | Mesi |
|-----------------------------|-----------------------------|--------------|----------|---------|-------|------|
| Siberian Federal University | Siberian Federal University |              | www.     |         | 2     | 6    |
| Vilnius University          | Vilnius University          | LT VILNIUS01 | www.     |         | 2     | 6    |

🔆 disattiva il modulo 🖶 stampa in bozza del modulo di candidatura

6

#### 2 -

Effettuare l'upload degli allegati obbligatori per la partecipazione al bando. La conferma della candidatura al bando sarà possibile solo quando saranno stati caricati tutti gli allegati obbligatori.

| Titolo                | Тіро | Azioni             |
|-----------------------|------|--------------------|
| curriculum            | 0    |                    |
| lettera motivazionale | 0    |                    |
| transcript            | 0    |                    |
|                       |      | inserisci allegato |

Click su inserisci allegato

## 1-Click su allegato predefinito per inserire gli allegati Dati uci balluo DoubleDegree Mobilità 21/22 ECONOMIA E GESTIONE INTERMEDIARI FINANZIARI Titolo -Dati Allegato Allegato Predefinito curriculum **Oppure Allegato Libero (da** non utilizzare) Descrizione Sfoglia... Cv.docx Allegato (Max 5MByte) Esci Allega 2-Scegliere l'allegato da caricare 3-Click su allega

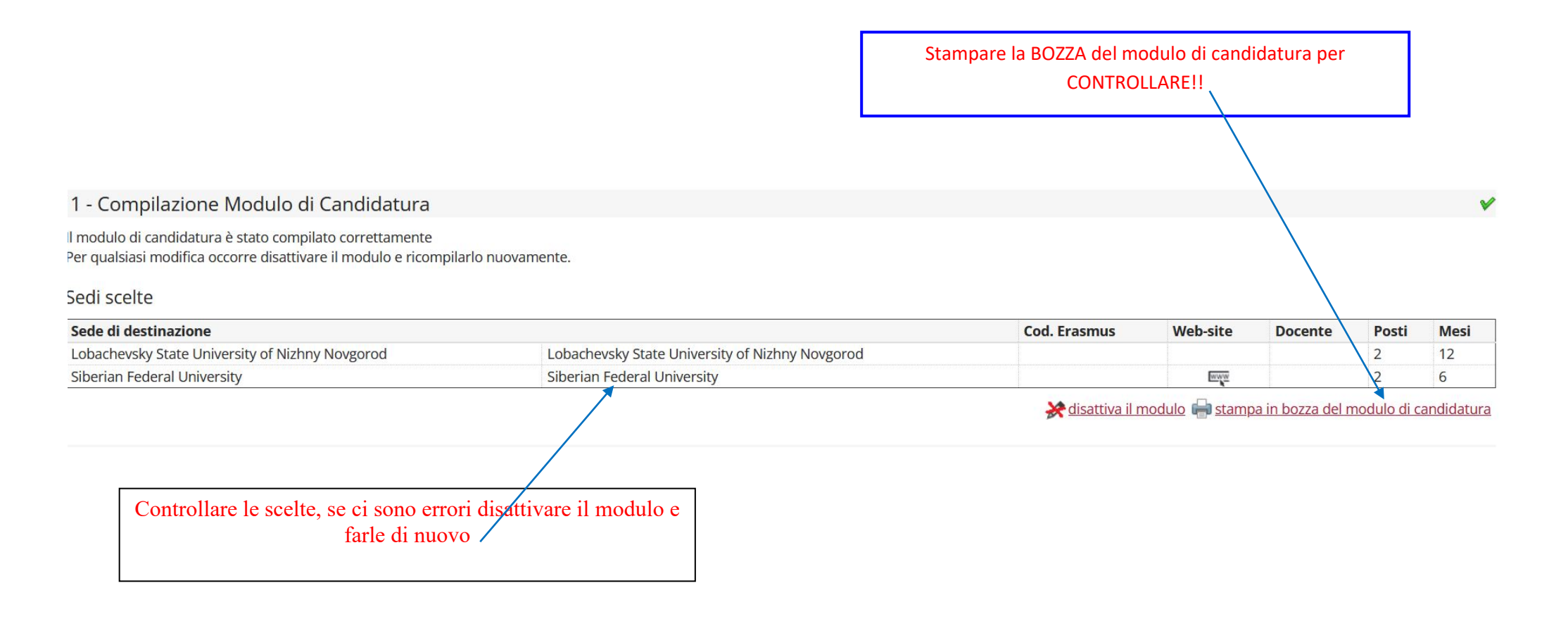

### Se controllo ok, confermare l'iscrizione al bando. Dopo la conferma non sarà più possibile effettuare modifiche

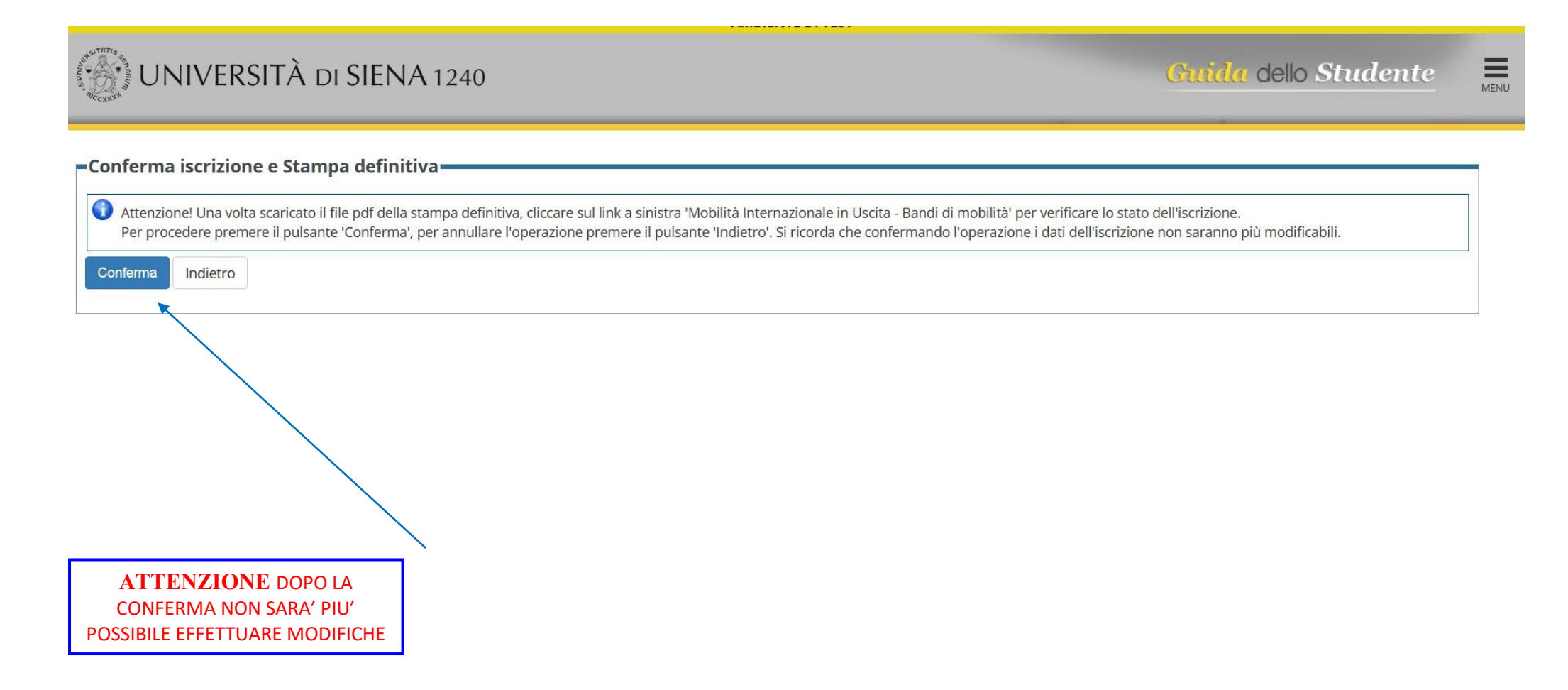

Università degli Studi di Siena

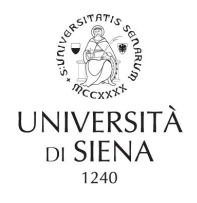

Matricola.....

N. Protocollo .....

#### **Double Degree**

#### A.A. 2021/2022

...... nato a ....il....., residente a .....), Via ......, telefono:....., e-mail personale: ...... e-mail: ...... cittadinanza: .....

#### HA CHIESTO

di poter frequentare un periodo di studi presso una delle seguenti Università con cui è attivata la mobilità studentesca prevista dal bando DoubleDegree Mobilità 21/22 .....in ordine di preferenza:

Preferenza Destinazione

Codice

1 Lobachevsky State University of Nizhny Novgorod - Lobachevsky State University of Nizhny Novgorod 2 Silverine Federal University Silverine Federal University

2 Siberian Federal University - Siberian Federal University

Lo studente è iscritto per l'anno accademico 2021/2022 al ... anno in qualità di studente in corso del Corso di Laurea Magistrale in ......del Dipartimento di Lo studente ha superato fino a oggi i seguenti esami:

Data Esame

---

Votazione Ann./Crediti

. . . . . . . .

.....

.....

Lo studente ha dichiarato:

Lobachevsky State University of Nizhny Novgorod - Lobachevsky State University of Nizhny Novgorod Piano di studi e motivazione:

Siberian Federal University - Siberian Federal University Piano di studi e motivazione: